## 進捗管理表マニュアル

## 自動計画機能を使った計画立案

最終更新日 2012/11/11

バージョン5より自動計画機能が利用できるようになりました。ここではその自動計画機能を使った計画立案の操作方法を説明します。

計画では以下の項目を入力する必要があります。

①タスク分類とタスク名
 ②所要日数
 ③一日当たりの投入工数
 ④担当者
 ⑤作業開始日

自動計画機能とは、上記の⑤作業開始日を各担当のキャパ(=1日当たりに投入できる工数)と先行タスク を考慮しながら設定していく機能です。先行タスクは一つのタスクに一つしか設定できませんので、複雑な 前後関係を持つタスクの計画の立案は段階的に自動計画処理を実行していくことになります。

以下の説明では、単純な計画から少し複雑な計画立案まで、実例に沿って自動計画機能の活用方法を 説明します。

1)タスクを上から順番にスケジュールする例2)タスクの前後関係が上からの順序と異なる場合の例3)一つのタスクの先行条件となるタスクが複数ある場合の例

■1)タスクを上から順番にスケジュールする例

自動計画を行う前に、計画対象となるタスクについて以下を設定しておきます。

①タスク名

②所要日数

③一日当たりの投入工数

④担当者

ここでは計画対象のタスクと担当の設定が以下のようになっていたとします。

| □ IIIdl dKd/世子日-王鈬_20120400,XIS | KAJEGY EYYYYYYYYYYYYYYYYYYYYYYYYYYYYYYYYYY |        |      |     |        |         |                |                                                                                                    |  |  |  |  |  |  |
|---------------------------------|--------------------------------------------|--------|------|-----|--------|---------|----------------|----------------------------------------------------------------------------------------------------|--|--|--|--|--|--|
| A B C D E                       | F                                          | G      | н    | 1   | U      | V       | W              |                                                                                                    |  |  |  |  |  |  |
| 1 ■ 進捗管理表(自動計画用サンブル)            |                                            | 長合わたり  | 准持計算 | 592 | 周 現在日校 | 3/2     | 見在             |                                                                                                    |  |  |  |  |  |  |
| 2                               |                                            |        |      |     |        |         | (F=1 - 7→)     | ) <u>k</u> k k k k k k k k k k k k k k k k k k                                                                                                    |  |  |  |  |  |  |
| 3                               | 見税                                         | 工数     | 日積   | 計画  | K      | 斜丁于定日   | All the second | 3.8 4.8                                                                                                    |  |  |  |  |  |  |
| 4 500 タスク分類(集合タスク)/タスク名         | 所要日数                                       | 被人工数/日 | 開始日  | 終了日 | 担当     | CRAEG   | 156 (#)        |                                                                                                    |  |  |  |  |  |  |
|                                 |                                            |        |      | -   | -      |         |                | 木 金 土目 月 义 水 未 金 土目 月 义 水 未 金 土目 月 义 水 未 金 土目 月 义 水 未 金 土目 月 义 水 未 金 土目 月 义 水 未 金 土目 月 义 水 未 金 土目 月 义 水 未 金 土目                                            |  |  |  |  |  |  |
| 9 1 開発計画                        |                                            |        |      |     |        |         |                |                                                                                                    |  |  |  |  |  |  |
| 10 2 開発計画                       | 2                                          | 1      | 3/1  | 3/2 | SE-A   |         | 100%           |                                                                                                    |  |  |  |  |  |  |
| 11 8 設計                         |                                            |        |      |     |        |         |                |                                                                                                    |  |  |  |  |  |  |
| 12 4 機能01(設計)                   | 3                                          | 1      |      |     | SE-A   |         |                |                                                                                                    |  |  |  |  |  |  |
| 13 s 機能02(設計)                   | 2                                          | 1      |      |     | SE-A   |         |                |                                                                                                    |  |  |  |  |  |  |
| 14 6 機能03(設計)                   | 2                                          | 1      |      |     | SE-A   |         |                |                                                                                                    |  |  |  |  |  |  |
| 15 7 機能04(設計)                   | 5                                          | 1      |      |     | SE-A   |         |                |                                                                                                    |  |  |  |  |  |  |
| 16 8 !!!機能05(設計)                | 4                                          | 1      |      |     | SE-A   |         |                |                                                                                                    |  |  |  |  |  |  |
| 28 24 開発                        |                                            |        |      |     |        |         | <u> </u>       |                                                                                                    |  |  |  |  |  |  |
| 29 21 (税能01(開発)                 | 6                                          | 1      |      |     | PG-B   |         |                |                                                                                                    |  |  |  |  |  |  |
| 30 22 機能02(開発)                  | 4                                          | 1      |      |     | PG-C   |         |                |                                                                                                    |  |  |  |  |  |  |
| 31 28 機能(3(開発)                  | 4                                          | 1      |      |     | PG-C   |         |                |                                                                                                    |  |  |  |  |  |  |
| 32 24 (恍能)(用光)                  | 10                                         | 1      |      |     | PG-B   |         |                | ╢┼ <mark>╲</mark> ╡┼┼┼┼ <mark>┼┼┼╎╲╎┼┼┼</mark> ╞╡┼┼ <mark>╞┼</mark> ┼┼┼┼ <mark>╞</mark> ╆╎┼┼┼╞ <mark>╞</mark> ┼┼┼┼┼╞ <mark>╞</mark> ┼┼┼┼┼╞ <mark>╞</mark> |  |  |  |  |  |  |
| 33 25 ; ; ; ; ; (忧阳2U3()用)无)    | 8                                          | 1      |      |     | PGHC   |         |                |                                                                                                    |  |  |  |  |  |  |
| 46 【全体集計】(単位:人日)                | 55.2                                       | LHW/B  |      |     | 全体     | 日人0.0   |                | 【担当州予会教定状況 曰:予定なし ■:一句教定 ■:教定请求 ■:予定通酬】                                                                                                    |  |  |  |  |  |  |
| 48 [担当别集計]                      | 20.6                                       | 1.0    |      |     | SE-A   | 0.0.1 H |                |                                                                                                    |  |  |  |  |  |  |
| 49                              | 17.2                                       | 1.0    |      |     | PG-B   | 日人00    |                |                                                                                                    |  |  |  |  |  |  |
| 50                              | 17.4                                       | 1.0    |      |     | PG-C   | 0.0人日   |                |                                                                                                    |  |  |  |  |  |  |
| 51                              | 0.0                                        | 1.0    |      |     | SE-D   | 日人0.0   |                |                                                                                                    |  |  |  |  |  |  |
| 37                              |                                            |        |      |     |        |         |                |                                                                                                    |  |  |  |  |  |  |

自動計画は「現在日」より後の期間を計画しますので、必要に応じて現在日を変更します。 ただ、この日付は進捗測定の基準日でもありますから、自動計画終了後は適切な日付こ もどす必要があります。

「現在日」を自動計画の開 始時期に応じて変更する。

自動計画の機能を使うため に「開」ボタンをクリックしま す。 ▼

自動計画の列が開きます。

自動計画の機能を終了す るときは「閉」ボタンをクリッ ク。

| -  |      |               |                                                                                                    |      |            |      |     |            |              |      |           |                |      |                                                                                                   |  |
|----|------|---------------|----------------------------------------------------------------------------------------------------|------|------------|------|-----|------------|--------------|------|-----------|----------------|------|---------------------------------------------------------------------------------------------------|--|
|    | A    | вс            | D E                                                                                                    | F    | G          | н    | 1   | R          | s            | T    | U         | V              | W    | YYZ AMABADADABADAH ALAJAHADAHADADADAGADADAHADAHADAHADABABBBBBBBBBB                                |  |
| 1  |      | 進抄            | 管理表(自動計画用サンブル)                                                                                                    |      | 東合タスク      | 边後計算 | 597 |            | <b>ANJIN</b> |      | 勇 現在日線    | 3/2            | 現在   |                                                                                                   |  |
| 3  | 8E.Q |               | タフク分類(集合タフク)/タフクタ                                                                                                    | 見移   | <u>また数</u> | 日移   | 計画  | 03<br>白幼田市 |              | 3    | 相当        | 株T予定日<br>(現施し) | 進捗率  |                                                                                                   |  |
| 8  |      |               | <ul> <li>Image: Second second sec</li></ul> |      |            |      |     | 対象・        | 90           | 90 🖬 | · · · · · |                |      |                                                                                                   |  |
| 9  | - 1  | 開発            | ita                                                                                                    |      |            |      | 1   |            |              |      |           |                |      |                                                                                                   |  |
| 10 | 2    |               | 開発計画                                                                                                    | 2    | 1          | 3/1  | 372 |            |              |      | SE-A      |                | 100% |                                                                                                   |  |
| 11 | 8    | 設計            |                                                                                                    | -    |            |      |     |            |              |      | -         |                |      | ╢┼ <mark>╏┼╋╍╴┼┼┼┼┽╪╪</mark> ┼┼┼┼ <mark>┊╞</mark> ╶┼┼ <mark>╞</mark> ╧┼┼╪╪╸┼┼┼ <mark>╞╞</mark> ┼╎ |  |
| 12 | 4    |               | 機能U1(設計)<br>  機能bog(5%54)                                                                                                    | 1 3  | 1          |      |     |            |              |      | SE-A      |                |      |                                                                                                   |  |
| 13 | - 5  |               | 105月8日24(1855T)<br>125月8日2(1855T)                                                                                                    | 2    |            |      |     |            |              |      |           |                |      | ╢ <mark>╴╴<mark>╴╴╴╴╴╴╴╴╴╴╴╴╴╴╴╴╴╴╴╴╴╴╴╴╴╴╴╴╴╴╴╴╴</mark></mark>                                   |  |
| 15 | -    |               | ##1800(201)<br>##1800(201)                                                                                                    | 6    | 1          |      |     |            |              |      | SE-A      |                |      |                                                                                                   |  |
| 16 |      |               | 機能の5(設計)                                                                                                    | 4    | 1          |      |     |            |              |      | SE-A      |                |      | ╢ <mark>╴╴<mark>╞╶╛╴</mark>╴╴╴╴╴<mark>╴╴╸</mark>╴╴╴╴╴╴╸╸╴╴╴╴╸╸╴╴╴╴╴╴╴╸╸╸╴╴╴╴╸╸</mark>             |  |
| 28 | 20   | 開発            |                                                                                                    |      | 1          |      |     |            |              |      |           |                |      |                                                                                                   |  |
| 29 | 21   |               | 機能01(開発)                                                                                                    | 6    | 1          |      |     |            |              |      | PG-B      |                |      |                                                                                                   |  |
| 30 | 22   |               | 機能02(開発)                                                                                                    | 4    | 1          |      |     |            |              |      | FG-C      |                |      |                                                                                                   |  |
| 31 | 28   |               | 機能03(開発)                                                                                                    | 4    | 1          |      |     |            |              |      | PG-C      |                |      |                                                                                                   |  |
| 32 | 24   |               | 機能04(開発)                                                                                                    | 10   | 1          |      |     |            |              |      | FG-B      |                |      |                                                                                                   |  |
| 33 | 25   |               | 機能05(開発)                                                                                                    | 8    | 1          |      |     |            |              |      | FG-C      |                |      |                                                                                                   |  |
| 46 |      |               | 【全体集計】(単位:人日)                                                                                                    | 55.2 | LHW/B      |      |     |            |              |      | 全体        | 日人00           |      | 【担当別予定設定状況 □:予定なし □:一部設定 ■:設定接み ■:予定通知】                                                           |  |
| 48 |      |               | 【担当別集計】                                                                                                    | 20.6 | 1.0        |      |     |            |              |      | SE-A      | 日人0.0          |      |                                                                                                   |  |
| 49 |      |               |                                                                                                    | 17.2 | 1.0        |      |     |            |              |      | FG-B      | 0.0人日          |      |                                                                                                   |  |
| 50 |      |               |                                                                                                    | 17.4 | 1.0        |      | - 1 |            |              |      | PG-C      | 日人0.0          |      |                                                                                                   |  |
| 51 |      | $\rightarrow$ |                                                                                                    | 0.0  | 1.0        |      |     |            |              |      | SE-D      | 日人0.0          |      |                                                                                                   |  |
|    | _    |               |                                                                                                    |      |            |      | •   | •••••••    |              |      |           |                |      |                                                                                                   |  |

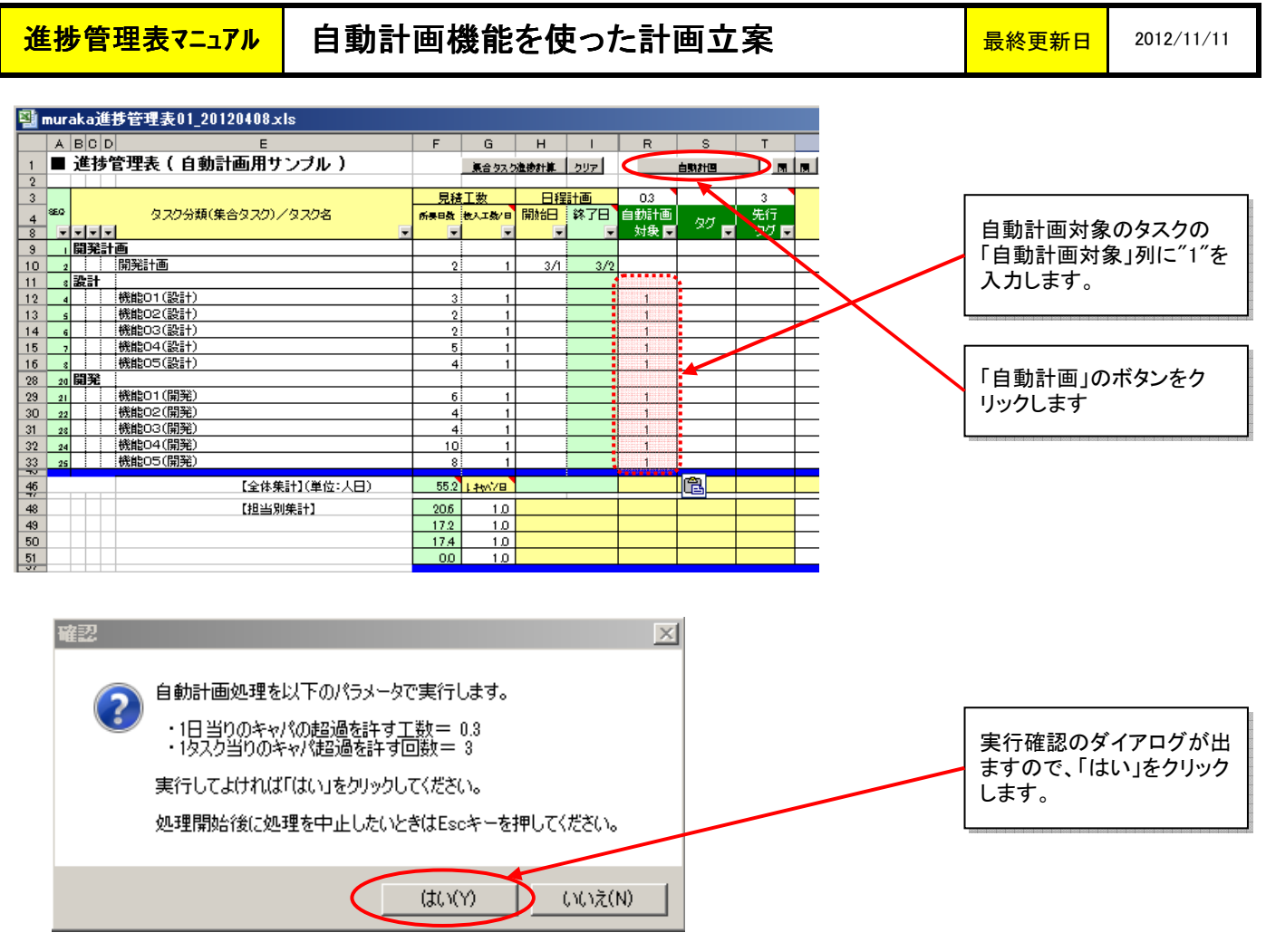

今から実行される「自動計画処理」は、「現在日」として入力されている日付より後を対象とし、 以下の2つのパラメータを実行時に参照します。これら2つのパラメータは、いずれも担当者 ごとに設定されたキャパをどこまで厳密に守るかを調整します。

●1日当りのキャパの超過を許す工数

このパラメータは、シート上では自動計画対象の列の項目タイトルの上のセルに表示されており、変更することができます。

|   |          | R    | S      | Т      |          |
|---|----------|------|--------|--------|----------|
| > |          |      | 自動計画   | M      | <b>I</b> |
|   | <u>.</u> |      |        |        |          |
|   |          | 0.3  |        | 3      |          |
|   | Ξ        | 自動計画 | ъл     | 先行     |          |
|   | -        | 対象 🖬 | - XV 💽 | - 90 🖬 |          |
|   |          |      |        |        |          |
|   | o /n     |      |        |        |          |

このパラメータは、各要員ごとに設定されたキャパ(=【担当別集計】の行の「キャパ/日」 という項目)に対し、それを超えるタスクの割当てを認めるかどうかを示します。もし、キャパ オーバーを全く許さない場合は、このパラメータにゼロを設定します。ゼロに設定した場合、 例えばキャパが1.0人日の担当者に対しては、他のタスクで1.0人日分埋まっている期間は たとえ投入工数が0.1人日のタスクであっても割り当てることはできません。キャパをオーバー する計画は許さないからです。また、先に0.7人日のタスクが割り当ててあり、次に0.6人日の タスクがあった場合も、合計で1.3人日になってしまいますので同じ日には割り当てることが できません。

しかし、ここで超過を許す工数を0.3に設定しますと、一日の工数がその担当者のキャパに対し 0.3人日以内の超過に収まる場合は、「自動計画処理」はそのタスクを割り当てます。 上記の二つの例はいずれも割当が可能となります。

ただし、「自動計画処理」は担当者ごとの割当タスクの工数の平均が極カキャパと一致 するようにタスクの割当を行いますので、超過の日があると別の日で割当工数がキャパより 少ない日を設定します。 進捗管理表マニュアル

●1タスクあたりのキャパ超過を許す回数

このパラメータも、シート上では自動計画対象の列の項目タイトルの上のセルに表示されて おり、変更することができます。

![](_page_3_Figure_5.jpeg)

このパラメータは「1日当りのキャパの超過を許す工数」をゼロより大きい数値をセット しているときにのみ、一つのタスクで1日あたりのキャパを超過する日を何日まで認めるか を示します。

このパラメータを3に設定しますと、例えば、5日間1.0の工数を投入しなければならない タスクを計画する場合に、途中に別のタスクが先に割り当てられていても、キャパを超過 するのが3日までならば割当が可能となります。しかし、5日間のうち4日以上超過する 場合は割当できません。

処理が終了すると、完了を知らせるダイアログが出ます。「OK」をクリックすると以下のような処理結果を 見ることができます。

| 📲 mura | 」muraka進移管理表01_20120408x1s<br>  A  B C D  E F G H I R S T U V W  Y 2 A/KAA/KKA/AA/MA/MA/KKA/KAA/AA/MA/A/KEBEDEDEDEDEDEDEDEDEDEDEDEDEDEDEDEDEDEDE |                   |      |        |      |      |      |       |      |        |        |           |                                                                              |  |  |
|--------|----------------------------------------------------------------------------------------------------|-------------------|------|--------|------|------|------|-------|------|--------|--------|-----------|------------------------------------------------------------------------------|--|--|
| A      | всс                                                                                                    | E                 | F    | G      | н    | 1    | R    | S     | т    | U      | V      | W         | Y Z AVAEACACAEAFACAHALALAHALAHANACAFACAFASATALANANANANABEEBCECEEFBCEHBIBLE 🔺 |  |  |
| 1      | 進捗                                                                                                    | 管理表(自動計画用サンブル)    |      | 妻合 クスノ | 池塘計算 | 592  |      | 白歌和田  |      | 團 現在日校 | 3/2    | 現在        |                                                                              |  |  |
| 2      |                                                                                                    |                   |      |        |      |      |      |       |      |        |        | (休日マークー・) | ** ** ** ** ** **                                                            |  |  |
| 3      |                                                                                                    |                   | 見税   | 红数     | 日積   | 計画   | 0.3  |       | 3    |        | 体工于定日  | 10.100    | 3 8                                                                          |  |  |
| 4 850  |                                                                                                    | タスク分類(集合タスク)/タスク名 | 所要日数 | 抱人工数/日 | 開始日  | 終了日  | 自動計画 | 5.0   | 先行   | 担当     | CONTEN | 進排率       |                                                                              |  |  |
| 8 💌    |                                                                                                    | · .               |      |        |      |      | 対象 📼 | í 🤍 🖬 | 97 🗖 |        |        |           | ****                                                                         |  |  |
| 9 1    | 開発計                                                                                                    | te                |      |        |      |      |      |       |      |        |        |           |                                                                              |  |  |
| 10 2   |                                                                                                    | 開発計画              | 2    | 1      | 3/1  | 3/2  |      |       |      | SE-A   |        | 100%      |                                                                              |  |  |
| 11 8   | 設計                                                                                                    |                   |      |        |      |      |      |       |      |        |        |           |                                                                              |  |  |
| 12 4   |                                                                                                    | 機能01(設計)          | 3    | 1      | 3/5  | 3/7  | 1    |       |      | SE-A   |        |           |                                                                              |  |  |
| 13 s   |                                                                                                    | 機能02(設計)          | 2    | 1      | 3/8  | 3/9  | 1    |       |      | SE-A   |        |           |                                                                              |  |  |
| 14 6   |                                                                                                    | 機能03(設計)          | 2    | 1      | 3/12 | 3/13 | 1    |       |      | SE-A   |        |           |                                                                              |  |  |
| 15 7   |                                                                                                    | 機能04(設計)          | 5    | 1      | 3/14 | 3/21 | 1    |       |      | SE-A   |        |           |                                                                              |  |  |
| 16 8   |                                                                                                    | 機能05(設計)          | 4    | 1      | 3/22 | 3/27 | 1    |       |      | SE-A   |        |           |                                                                              |  |  |
| 28 20  | 開発                                                                                                    |                   |      |        |      |      |      |       |      |        |        |           |                                                                              |  |  |
| 29 21  |                                                                                                    | 機能01(開発)          | 6    | 1      | 3/5  | 3/12 | 1    |       |      | PG-B   |        |           |                                                                              |  |  |
| 30 22  |                                                                                                    | 機能02(開発)          | 4    | 1      | 3/5  | 3/8  | 1    |       |      | PG-C   |        |           |                                                                              |  |  |
| 31 28  |                                                                                                    | 機能03(開発)          | 4    | 1      | 3/9  | 3/14 | 1    |       |      | PG-C   |        |           |                                                                              |  |  |
| 32 24  |                                                                                                    | 機能04(開発)          | 10   | 1      | 3/13 | 3/27 | 1    |       |      | PG-B   |        |           | ╢┼╊┿┽┽┽┽┽┿┿╇╇╋╋╋╋╋╋╋╋╋╋╋╋╋╋╋                                                 |  |  |
| 33 25  | 11                                                                                                    | :機能05(開発)         | 8    | 1      | 3/15 | 3/27 | 1    |       |      | PG-C   |        |           |                                                                              |  |  |
| 46     |                                                                                                    | 【全体集計】(単位:人日)     | 55.2 | LHW/B  |      |      |      |       |      | 全体     | 日人の    |           | 【担当別予定設定状況 口:予定なし : - 単設定 ■:設定造み ■:予定通期】                                     |  |  |
| 48     |                                                                                                    | [担当別集計]           | 20.6 | 1.0    |      |      |      |       |      | SE-A   | 日人0.0  |           |                                                                              |  |  |
| 49     |                                                                                                    |                   | 17.2 | 1.0    |      |      |      |       |      | PG-B   | 日人0.0  |           |                                                                              |  |  |
| 50     |                                                                                                    |                   | 17.4 | 1.0    |      |      |      |       |      | PG-C   | 日人0.0  |           |                                                                              |  |  |
| 51     |                                                                                                    |                   | 0.0  | 1.0    |      |      |      |       |      | SE-D   | 日人0.0  |           |                                                                              |  |  |
| 37     |                                                                                                    |                   |      |        |      |      |      |       |      |        |        |           |                                                                              |  |  |

進捗管理表マニュアル

■2)タスクの前後関係が上からの順序と異なる場合の例

上記1)の例では、現在日3/2の翌日以降で、SE-Aの担当の5タスクと、PG-Bの担当の2タスクと PG-Cの担当の3タスクが自動計画されています。上にあるタスクから順番に実施する計画になって います。

次に、タスクの実施順序が単純に上から下ではない場合の「自動計画機能」の使い方を説明します。 上記の例で、「機能01(開発)」のタスクは、「機能01(設計)」のタスクが完了してからしか始められない という先行関係があるとします。「自動計画機能」ではそういうタスクの先行関係を考慮した計画 を行うことができます。

先行関係を設定するには、「タグ」と「先行タグ」の項目を用います。

|   | 3   |                                       | 見移   | 虹数     | 日程   | 計画   | 0.3  |                 | 3     |      |                  |
|---|-----|---------------------------------------|------|--------|------|------|------|-----------------|-------|------|------------------|
| Γ | 4 3 | \$20 タスク分類(集合タスク)/タスク名                | 所要日数 | 抱入工数/日 | 開始日  | 終了日  | 自動計画 | 68              | 先行    | 担当   | 先行条件になるタスクの タ    |
| E | 8   |                                       | -    |        | -    | -    | 対象 📼 | - <sup></sup> 📼 | ରମ୍ 📼 | -    | グロのセルに 任音のタグ     |
| Г | 9   | 開発計画                                  |      |        |      |      |      |                 |       |      |                  |
|   | 0   | 2 開発計画                                | 2    | 1      | 3/1  | 3/2  |      |                 |       | SE-A | 名称を入力しまり。ここで     |
|   | 1   | · · · · · · · · · · · · · · · · · · · |      |        |      |      |      |                 |       |      | はSE-Aさんの1番目のタス   |
| 1 | 2   | 4 機能01(設計)                            | 3    | 1      | 3/5  | 3/7  | 1    | Al              |       | SE-A | クレいろ=レデ"A1"レス +1 |
|   | 3   | s 機能02(設計)                            | 2    | 1      | 3/8  | 3/9  | 1    |                 |       | SE-A | JELIJEE CATEXIL  |
|   | 4   | 6 機能03(設計)                            | 2    | 1      | 3/12 | 3/13 | 1    |                 |       | SE-A | ました。             |
| 1 | 5   | 7 機能04(設計)                            | 5    | 1      | 3/14 | 3/21 | 1    |                 |       | SE-A |                  |
|   | 6   | 8 機能05(設計)                            | 4    | 1      | 3/22 | 3/27 | 1    |                 |       | SE-A |                  |
|   | 28  | 20 開発                                 |      |        |      |      |      |                 |       |      |                  |
|   | 29  | 21 機能01(開発)                           | 6    | 1      | 3/5  | 3/12 | 1    |                 | AI    | PG-B | 先行冬姓を設定すスタスク     |
| Ľ | 80  | 22 機能02(開発)                           | 4    | 1      | 3/5  | 3/8  | 1    |                 |       | PG-C |                  |
|   | 31  | 28 機能03(開発)                           | 4    | 1      | 3/9  | 3/14 | 1    |                 |       | PG-C | 」の「先行タク」のセルに、先   |
| Ľ | 32  | 24 機能04(開発)                           | 10   | 1      | 3/13 | 3/27 | 1    |                 |       | PG-B | 行冬件となるタスクのタグ     |
|   | 33  | 25 機能05(開発)                           | 8    | 1      | 3/15 | 3/27 | 1    |                 |       | PG-C |                  |
|   |     |                                       |      |        |      |      |      |                 |       |      |                  |

機能02~機能05のタスクの設計と開発の先行関係も同様に定義すると以下のようになります。 この状態で再度計画をやり直します。

|     | 進 | 捗     | 管理表(自動計画用サンブル )   |      | 東合タスク  | 進後計算 | クリア  |      | 自動計画  |      | 関 現在日線 |                                        |
|-----|---|-------|-------------------|------|--------|------|------|------|-------|------|--------|----------------------------------------|
|     |   |       |                   |      |        |      |      |      |       | K    |        |                                        |
|     |   |       |                   | 見殺   | 红数     | 日程   | 計画   | 0.3  |       | 3    |        |                                        |
| SEC |   |       | タスク分類(集合タスク)/タスク名 | 所要日数 | 被人工数/日 | 開始日  | 终了日  | 自動計画 | 58    | 先行   | 相当     |                                        |
|     | - | -   - |                   |      |        | -    | -    | 対象 📼 | i 👋 🗖 | 90 🖬 | -      | 「自動計画」のボタンをク                           |
| 1   | 開 | 発計    | <u>ه</u>          |      |        |      |      |      |       |      |        |                                        |
| 2   |   |       | 開発計画              | 2    | 1      | 3/1  | 3/2  |      |       |      | SE-A   | ,,,,,,,,,,,,,,,,,,,,,,,,,,,,,,,,,,,,,, |
| 8   | 設 | ł     |                   |      |        |      |      |      |       |      |        |                                        |
| 4   |   |       | 機能01(設計)          | 3    | 1      | 3/5  | 3/7  | 1    | Al    |      | SE-A   |                                        |
| s   |   |       | 機能02(設計)          | 2    | 1      | 3/8  | 3/9  | 1    | A2    |      | SE-A   |                                        |
| 6   |   |       | 機能03(設計)          | 2    | 1      | 3/12 | 3/13 | 1    | A3    |      | SE-A   |                                        |
| 7   |   |       | 機能04(設計)          | 5    | 1      | 3/14 | 3/21 | 1    | A4    |      | SE-A   |                                        |
| 8   |   |       | 機能05(設計)          | 4    | 1      | 3/22 | 3/27 | 1    | A5    |      | SE-A   |                                        |
| 20  | 開 | 発     |                   |      |        |      |      |      |       |      |        |                                        |
| 21  |   |       | 機能01(開発)          | 6    | 1      | 3/8  | 3/15 | 1    |       | Al   | PG-B   |                                        |
| 22  |   |       | 機能02(開発)          | 4    | 1      | 3/12 | 3/15 | 1    |       | A2   | PG-C   |                                        |
| 28  |   |       | 機能03(開発)          | 4    | 1      | 3/16 | 3/22 | 1    |       | A3   | PG-C   |                                        |
| 24  |   |       | 機能04(開発)          | 10   | 1      | 3/22 | 4/4  | 1    |       | A4   | PG-B   |                                        |
| 25  |   |       | 機能05(開発)          | 8    | 1      | 3/28 | 4/6  | 1    |       | A5   | PG-C   |                                        |

## 以下のように計画が変更されました。

|      |            |                   | 見移   | 虹数          | 日積   | 計画   | 0.3  |       | 3    |      | 体工艺学习   | 10110-0 |       |                 |      |       |       |       | 3.8   | 1       |       |            |       |        |       |       |     |         |
|------|------------|-------------------|------|-------------|------|------|------|-------|------|------|---------|---------|-------|-----------------|------|-------|-------|-------|-------|---------|-------|------------|-------|--------|-------|-------|-----|---------|
| SEQ. |            | タスク分類(集合タスク)/タスク名 | 所具日数 | 枝入工数/日      | 開始日  | 終了日  | 自動計画 | 58    | 先行   | 担当   | CREALCO | 進排率     |       |                 | 0.00 |       | .95   | 12    | 4 2 3 | 17      | 2 8 S | 313        | 3.3%  | 1.58   | 885   | - 24  |     |         |
|      | <b>---</b> |                   | -    |             |      |      | 対象 📼 | i 💛 🗖 | g De |      |         |         | 木金    | ±Β              | F ×  | * * * | ±± ∈  | E X   | * * 4 | ±Β      | 日火水   | は木金        | ±ΒF   | • * *  | 未金土   | 8 8 1 | *** | * ± 8   |
| -    | 開発計        | ē                 |      |             |      |      |      |       |      |      |         |         |       |                 |      |       |       |       |       |         |       |            |       |        |       |       |     |         |
| - 2  |            | 開発計画              | 2    | 1           | 3/1  | 3/2  |      |       |      | SE-A |         | 100%    |       |                 |      |       |       |       |       |         |       |            |       |        |       |       |     |         |
| *    | 設計         |                   |      |             |      |      |      |       |      |      |         |         |       |                 |      |       |       |       |       |         |       |            |       |        |       |       |     |         |
|      |            | 機能01(設計)          | 3    | 1           | 3/5  | 3/7  | 1    | Al    |      | SE-A |         |         |       |                 |      |       |       |       |       |         |       |            |       |        |       |       |     |         |
|      |            | 機能02(設計)          | 2    | 1           | 3/8  | 3/9  | 1    | A2    |      | SE-A |         |         |       |                 |      |       |       |       |       |         |       |            |       |        |       |       |     |         |
| 6    |            | 機能03(設計)          | 2    | 1           | 3/12 | 3/13 | 1    | A3    |      | SE-A |         |         |       |                 |      |       |       |       |       |         |       |            |       |        |       |       |     |         |
|      |            | 機能04(設計)          | 5    | 1           | 3/14 | 3/21 | 1    | A4    |      | SE-A |         |         |       |                 |      |       |       |       |       |         |       |            |       |        |       |       |     |         |
|      |            | 機能05(設計)          | 4    | 1           | 3/22 | 3/27 | 1    | A5    |      | SE-A |         |         |       |                 |      |       |       |       |       |         |       |            |       |        |       |       |     |         |
| 20   | 開発         |                   |      |             |      |      |      |       |      |      |         |         |       |                 |      |       |       |       |       |         |       |            |       |        |       |       |     |         |
| 21   |            | 機能01(開発)          | 6    | 1           | 3/8  | 3/15 | 1    |       | Al   | PG-B |         |         |       |                 |      |       |       |       |       |         |       |            |       |        |       |       |     |         |
| 22   |            | 機能02(開発)          | 4    | 1           | 3/12 | 3/15 | 1    |       | A2   | PG-C |         |         |       |                 |      |       |       |       | ПГ    |         |       |            |       |        |       |       | 11  |         |
| 28   |            | 機能03(開発)          | 4    | 1           | 3/16 | 3/22 | 1    |       | A3   | PG-C |         |         |       |                 |      |       |       |       |       |         |       |            |       |        |       |       |     |         |
| 24   |            | 機能04(開発)          | 10   | 1           | 3/22 | 4/4  | 1    |       | A4   | PG-B |         |         |       |                 |      |       |       |       |       |         |       |            |       |        |       |       | T   |         |
| 25   |            | 機能05(開発)          | 8    | 1           | 3/28 | 4/6  | 1    |       | A5   | PG-C |         |         |       |                 |      |       |       |       |       |         |       |            |       |        |       |       |     |         |
|      |            | 【合件集計】(単件:1月)     | 55.0 | 1 August of |      | 1    |      |       |      |      | 0010    |         | 1 10  |                 |      |       |       |       |       |         |       |            |       |        |       |       |     |         |
|      |            | 「王体朱訂」(単位・ヘロ)     | 00.2 | 1 HWY28     |      |      |      |       |      | 王体   |         |         | 1.123 | 1 <b>7</b> 1 T. | eace | Rix   | Ц: т, | e & U |       | HRE     | : ace | M76        | : 7,6 | I MUD. |       |       |     |         |
|      |            | 【担当別集計】           | 20.6 | 1.0         |      |      |      |       |      | SE-A | 日人0.0   |         | 22    |                 |      |       | ·     | 22    |       |         | 2 . Z |            |       | ·      |       |       |     |         |
|      |            |                   | 17.2 | 1.0         |      |      |      |       |      | PG-B | 日人0.0   |         |       |                 |      |       |       | 22    | EE.   | <u></u> |       |            |       |        |       |       | ÷.  | <u></u> |
|      |            |                   | 17.4 | 1.0         |      |      |      |       |      | PG-C | 日人00    |         |       |                 |      |       |       | 2 2   |       |         | 2.2   | <u>1</u> . |       |        | 2 2 . |       |     | a       |
|      |            |                   | 0.0  | 1.0         |      |      |      |       |      | SE-D | 00XH    |         | LT    |                 |      |       | .I.T. | LE    |       | LT      |       |            |       |        |       | L     | LT. |         |

■3) 一つのタスクの先行条件となるタスクが複数ある場合の例

自動計画では、先行タスクは一つしか設定できません。したがって、複数のタスクを先行条件 とするタスクを自動計画することはできないことになります。その場合、以下のように段階的に 自動計画処理を実行することをお勧めします。

まず、先行条件となる複数のタスクを計画します。それが確定した後に、それらの複数のタスク の中で終了日が最も遅いタスクを見つけます。この最遅終了タスクを、元の計画対象のタスクの 先行条件に指定して、残りのタスクを自動計画します。

例えば、上記2)の例で、機能01~05(開発)が全て終了していることが条件となるタスク として結合テストその1があったとします。先行タスクの中で最後に終了するのは 機能05(開発)のタスクですので、それを先行タスクとして設定するということになります。 複数タスクが先行条件になるタスクの場合、最も遅い終了日のタスクを先行条件に指定する。

|              |                |               | D (* T 2)   |      | ar I  |      |        |            |          |         |      |       |              | -     |                 |          |          |              |       |        |          |          |            |        |     |              | -        |
|--------------|----------------|---------------|-------------|------|-------|------|--------|------------|----------|---------|------|-------|--------------|-------|-----------------|----------|----------|--------------|-------|--------|----------|----------|------------|--------|-----|--------------|----------|
| <b>86</b> 0. |                |               | 兄伍上郎        |      |       | 0.5  |        | 3<br>1+ 4= | 10.17    | 终于于定日   | 進排率  |       | <b>1</b> - 1 |       |                 |          | 3 /      | 1 1 1        | 1 1 1 |        | 1 1 1    | 11       | 111        |        |     | 4            | <u>-</u> |
| · · ·        |                |               | 所具日数 微人工数/日 |      | M I H | 自動計画 | - 97 - | 2617       | 担当       | Coato   |      | -     | H /          | b ► ∞ | 200             | 202      | 285      | ***          | 32232 | 3333   | 8588     | 185-     | - ka ka ka | - 20 P |     |              |          |
| -            | <u>-   -  </u> | × ×           | <b>•</b> •  | -    | -     | 対状 🖃 |        | - 90 🗖     | -        | <b></b> |      | 车 金 1 | <b>F</b> R   | * * * | 金土日             | 3月火水     | * 2 1    |              | ****  | \$ ± 8 | 月文本      | 1. 2 ± E | 日文人        | 木金土    | 日月上 | <b>米木金土日</b> |          |
| - 1          | 開発             | 计图            |             |      |       |      |        |            |          |         |      |       |              |       |                 |          |          |              |       |        |          |          |            |        |     |              | 4        |
| 2            |                | 開発計画          | 2 1         | 3/1  | 3/2   |      |        |            | SE-A     |         | 100% |       |              |       |                 |          |          |              |       |        |          |          |            |        |     |              | Ц.       |
| 8            | 設計             |               |             |      |       |      |        |            |          |         |      |       |              |       |                 |          |          |              |       |        |          |          |            |        |     |              | <u> </u> |
| 4            | 11             | 機能01(設計)      | 3 1         | 3/5  | 3/7   | 1    | Al     |            | SE-A     |         |      |       |              |       |                 |          |          |              |       |        |          |          |            |        |     |              |          |
| s            |                | 機能02(設計)      | 2 1         | 3/8  | 3/9   | 1    | A2     |            | SE-A     |         |      |       |              |       |                 |          |          |              |       |        |          |          |            |        |     |              | Ш.       |
| 6            |                | 機能03(設計)      | 2 1         | 3/12 | 3/13  | 1    | A3     |            | SE-A     |         |      |       |              |       |                 |          |          |              |       |        |          |          |            |        |     |              |          |
| 7            |                | 機能04(設計)      | 5 1         | 3/14 | 3/21  | 1    | A4     |            | SE-A     |         |      |       |              |       |                 |          |          |              |       |        |          |          |            |        |     |              | $\Box$   |
| 8            |                | 機能05(設計)      | 4 1         | 3/22 | 3/27  | 1    | A5     |            | SF-A     |         |      |       |              |       |                 |          |          |              |       |        |          |          |            |        |     |              | Π.       |
| 20           | 開発             |               |             |      |       |      |        |            |          |         |      |       |              |       |                 |          |          |              |       |        |          |          |            |        |     |              | Π        |
| 21           |                | 機能01(開発)      | 6 1         | 3/8  | 3/15  | 1    |        | A1         | PG-B     |         |      |       |              |       |                 |          |          |              |       |        |          |          |            |        |     |              | Π.       |
| 22           | 11             | 機能02(開発)      | 4 1         | 3/12 | 3/15  | 1    |        | A          | PG-C     |         |      |       |              |       |                 |          |          | 1 1 1        |       |        |          |          |            |        |     |              | Π        |
| 28           |                | 機能03(開発)      | 4 1         | 3/16 | 3/22  | 1    |        | -A3        | PG C     |         |      |       |              |       |                 |          |          |              |       |        |          |          |            |        |     |              | Π        |
| 24           | 11             | 機能04(開発)      | 10 1        | 3/22 | 4/4   | 1    | _      | A4         | G-B      |         |      |       |              |       |                 |          |          | 1 1 1        |       |        |          |          |            |        |     |              | Π        |
| 25           |                | 機能05(開発)      | 8 1         | 3/28 | 4/6   | 1    | C3     | A5         | PG-C     |         |      |       |              |       |                 |          |          |              |       |        |          |          |            |        |     |              | Π        |
| 26           | 洁合:            | <u>ም</u> እ    |             |      | _     |      |        | $\sim$     | <u> </u> |         |      |       |              |       |                 |          |          | 1 1 1        |       |        | 111      |          |            |        |     |              | Π        |
| 27           |                | 結合テスト その1     | 5 1         | 4/9  | 5 213 | 1    |        | C3         | SE-A     |         |      |       |              |       |                 |          |          |              |       |        |          |          |            |        |     |              | Π        |
| 28           | 11             | 結合テスト その1     | 5 1         | 4/9  | 4/13  | 1    |        | 03         | PG-B     |         |      |       |              |       |                 |          |          | 1 1 1        |       |        |          |          |            |        |     |              | П        |
|              |                |               |             |      |       |      |        |            | A 11     |         |      |       |              |       |                 |          |          | 111          |       | 111    |          |          |            |        |     |              | <b>—</b> |
| _            | _              | 【全体集計】(単位:人日) | 62.0 1 HW/B |      |       |      |        |            | 全体       |         |      | [ 檀新) | リ予定お         | 定状质   | . ⊡: <b>†</b> ≯ | 足なし      | :一別設     | <b>7€</b> ;∦ | 臣定済み  | :予3    | exerna 1 |          |            |        |     |              | $\vdash$ |
|              |                | 【担当別集計】       | 24.0 1.0    |      |       |      |        |            | SE-A     | 日人0.0   |      |       |              | 2 2 2 | ÷ . [           | بر بر بر | 22       |              |       |        |          |          | .I.I.I     |        |     |              | Π.       |
|              |                |               | 21.4 1.0    |      |       |      |        |            | PG-B     | 日人0.0   |      |       |              |       | <u>.</u>        |          | <u> </u> |              |       | :      |          |          |            |        |     | 2 2 2        | Π.       |
|              |                |               | 16.6 1.0    |      |       |      |        |            | PG-C     | 日人00    |      |       |              |       |                 |          | 22.      | =            |       |        |          |          |            |        |     |              | Π.       |
|              |                |               | 0.0 1.0     |      |       |      |        |            | SE-D     | 日人0.0   |      |       |              |       |                 |          | I.I.I.   | J. L         |       |        |          |          |            |        |     |              | Π.       |

説明は以上です。

ムラカ進捗管理表は最新の状況に合わせて計画をこまめに更新し、メンバー全員がコミット できる計画を維持することを目標にしています。そういう運用を実行するには、計画の 立案・修正の負荷をより小さくすることが重要です。この自動計画機能は、その計画作業の 負荷を軽減するために作りました。ご活用ください。